# Joint Venture Hospital Laboratories

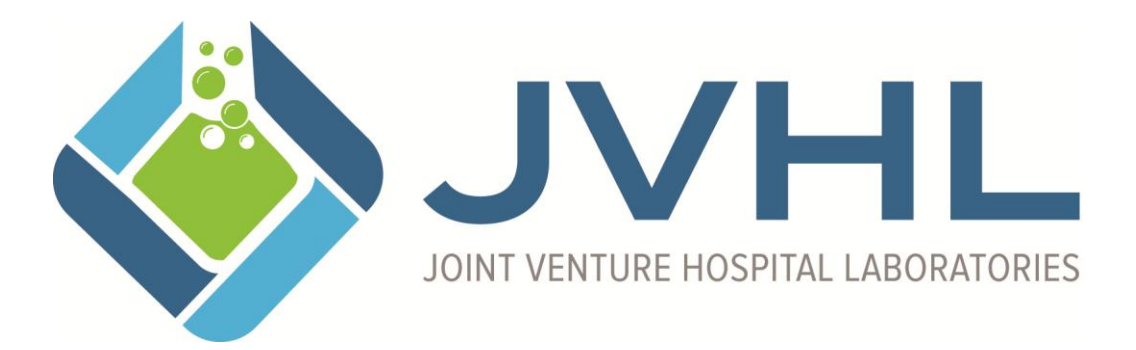

# User's Guide to PLMWeb.JVHL.org

For Secure File Transfers via the Internet

Version 2.2 May 2017

## **Joint Venture Hospital Laboratories**

## PLMWeb.JVHL.org User's Guide

#### TABLE OF CONTENTS

| 3 |
|---|
| 3 |
| 4 |
| 4 |
| 5 |
| 5 |
| 9 |
|   |

#### **Introduction**

JVHL provides secure file transfers over the Internet via plmweb.jvhl.org. The web site has a user-friendly interface that is both simple to use and secure. The web site is part of a secure network connected to the backbone of the Internet, lending itself to a high level of availability and a sufficient amount of bandwidth for multiple file transfers at any given time. The file transfer protocol described here is secure, and requires interaction via browser. The site also supports use of an automated, scripted file transfer protocol. Details can be found in a separate document, titled SFTP-SSH Users Guide. Should you need a copy, please request one from Rob Ramey (email support@jvhl.org).

#### **Provided Services**

JVHL will provide the following services via the PLMWeb.JVHL.org web site:

Submit encounter/claims data

Retrieve front-end processing reports (Approved Lines Report, Rejected Lines Report)

Retrieve payer remittance reports

Submit HEDIS result data

**Retrieve HEDIS requests** 

**Claim Status Inquiry** 

Payer Eligibility Lookup (Where JVHL has Payer Eligibility)

A registration form will be sent and completed by the account requesting any of the above services. It will indicate which services are to be provided for that account. Any account requesting both HEDIS and claims servicing, will receive two unique account logons to avoid confusion and limit the possibility of error. Claim data is processed daily and claim reports are available for retrieval each Friday.

### Account Procurement

JVHL members interested in obtaining an account will need to complete the registration form and return it to the proper approval authority indicated on the form. An additional requirement is for a copy of the Business Associate Agreement to be on file with JVHL

Page 3 of 10 This document may be copied only for JVHL internal use and for use by our Trading Partners in conducting business with JVHL. Use and distribution limited solely to authorized personnel. to ensure compliance with current HIPAA Privacy and Security standards. If a JVHL member wishes to use a test account in order to evaluate the site, please call one of the contacts listed at the end of this document.

## <u>HIPAA</u>

Great emphasis is placed on providing a system that is not only usable, but also is compliant with HIPAA Security and Privacy standards. Accounts are not established until authorized individuals sign the proper Business Associates Agreement and PLMWeb.JVHL.org Authorization Request Form and return it to the appropriate JVHL contact. All traffic in and out of the PLMWeb.JVHL.org site is encrypted using 256-bit SSL (Secure Socket Layer). Web site authenticity is verified using a digital certificate issued by GoDaddy. (www.godaddy.com). JVHL member authentication is verified through a unique ID and password. All passwords are a minimum of 8 characters and will need to be changed every 30 days. Upon login, the site will indicate if the password needs to be changed. JVHL members cannot see other members' files, either in the upload or download directories. If any JVHL member believes their username or password has been compromised, they should contact JVHL immediately so new credentials can be generated. The log on the home screen displays all successful logins with the date and time of connection. If there are suspicious connections logged, please contact JVHL immediately and new credentials will be given. In addition to login auditing, all files sent and received are logged.

#### File Naming Convention

A file naming convention is not necessary with the PLMWeb.JVHL.org site. All files are automatically renamed upon receipt. All files being sent or received are logged. Those being received are logged with the original name and the name generated upon receipt for tracking purposes. JVHL does not accept zip files.

#### <u>File Back up</u>

It is recommended to make a copy of transferred file(s) immediately upon receipt for back up purposes at your site.

It is the responsibility of the "owner" of a file to retain back up files for a reasonable length of time, until the destination party has the file verified and backed up at their site. In the event the destination party does not receive the file in its entirety, or the file is destroyed prior to complete back up, the file may be requested for transfer again.

For example: JVHL will retain back up on files going from JVHL to outside users. The outside users will retain back up on files coming into JVHL.

#### Hardware/Software Requirements

Any computer capable of accessing the Internet will be able to utilize the services on the PLMWeb.JVHL.org site. However, JVHL recommends the use of Internet Explorer 10 or higher or the most current version of Google Chrome as the browser software. The web site is designed with Internet Explorer 10 or higher in mind and may not display properly under other browsers. Computers having firewall software or "pop-up killer" software may cause functions of the web site to not operate as expected.

#### Connecting to PLMWeb.JVHL.org

To connect, type plmweb.jvhl.org in the address field of the browser (you must have access to the Internet). The window below should load. Click on Login and use the unique username and password given to log into the site.

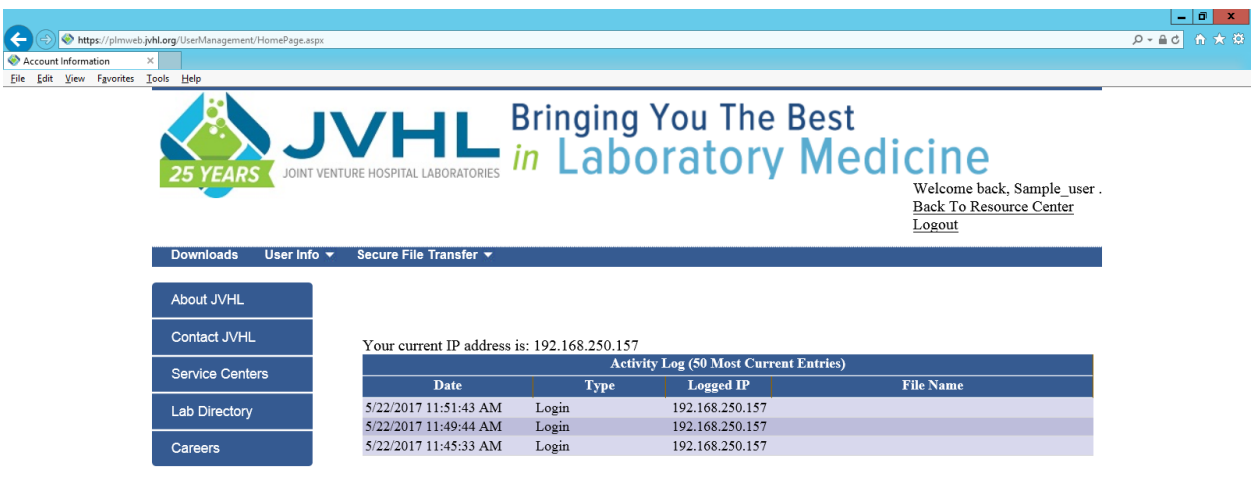

© JVHL 2001 - 2017 All Rights Reserved

The home page will load next. Here is a message board and a log displaying recent activity. Notice that successful logins are recorded along with file sent and received. Also when sending a file, the original file name and the name generated upon receipt is logged.

|                                                  | b. <b>jvhl.org</b> /UserManagement/Hom | mePage.aspx                         |                       |                    |                                                                  |
|--------------------------------------------------|----------------------------------------|-------------------------------------|-----------------------|--------------------|------------------------------------------------------------------|
| Account Information                              | ×                                      |                                     |                       |                    |                                                                  |
| ile <u>E</u> dit <u>V</u> iew F <u>a</u> vorites | <u>I</u> ools <u>H</u> elp             |                                     |                       |                    |                                                                  |
|                                                  | 25 YEARS                               | JOINT VENTURE HOSPITAL LABORATORIES | Bringing<br>in Labo   | You The<br>prator  | Welcome back, testaccount .<br>Back To Resource Center<br>Logout |
|                                                  | Downloads Use                          | er Info 🔻 Secure File Transfer 🔻    |                       |                    |                                                                  |
|                                                  |                                        |                                     |                       |                    |                                                                  |
|                                                  | About JVHL                             | ?                                   |                       |                    |                                                                  |
|                                                  | Contact JVHL                           | Your current IP address             | e is: 192 168 250 157 |                    |                                                                  |
|                                                  |                                        | Tour current if address             | Activi                | ty Log (50 Most Cu | rrent Entries)                                                   |
|                                                  | Service Centers                        | Date                                | Type                  |                    | File Name                                                        |
|                                                  | Lab Directory                          | 5/22/2017 11-28-13 AM               | Password Change       | 192 168 250 157    |                                                                  |
|                                                  | Lab Directory                          | 5/22/2017 11:22:13 AM               | Login                 | 192.168.250.157    |                                                                  |
|                                                  | Careers                                | 4/20/2017 11:24:14 AM               | Password Change       | 192 168 250 157    |                                                                  |
|                                                  |                                        | 4/20/2017 11:23:48 AM               | Login                 | 192 168 250 157    |                                                                  |
|                                                  |                                        | 4/20/2017 11:20:05 AM               | File Download         | 12.176.249.231     | JVHL OIG CHECK_MEDICARE DEBAR<br>CHECK A                         |
|                                                  |                                        | 4/20/2017 11:19:24 AM               | Login                 | 12.176.249.231     | _                                                                |
|                                                  |                                        | 4/20/2017 11:15:28 AM               | Login                 | 12.176.249.231     |                                                                  |
|                                                  |                                        | 4/20/2017 11:14:17 AM               | Login                 | 12.176.249.231     |                                                                  |
|                                                  |                                        | 4/20/2017 11:10:35 AM               | Password Change       | 192.168.250.157    |                                                                  |
|                                                  |                                        | 4/20/2017 11:09:59 AM               | Login                 | 192.168.250.157    |                                                                  |
|                                                  |                                        | 3/28/2017 11:44:30 AM               | Password Change       | 192.168.250.157    |                                                                  |
|                                                  |                                        | 3/28/2017 11:43:55 AM               | Login                 | 192.168.250.157    |                                                                  |
|                                                  |                                        | 3/28/2017 10:09:49 AM               | File Download         | 205.141.235.254    | HIL_IL_20170327-145016165_HEDIS.TXT_N                            |
|                                                  |                                        | 3/28/2017 10:09:27 AM               | Login                 | 205.141.235.254    |                                                                  |

To send a file, select the "Send File" option on the menu to the left of your screen. The screen below will load. Enter in the path of the file you are sending or simply browse to it by selecting the "Browse" button. Once a file is selected, select the "Upload" button to execute the transfer. After the file has been successfully transferred, the home page should load and the file should be in the log with the original sending name and the name generated upon receipt.

|                                 |                                                                           |                          |                                               |                                                                  | - <b>a</b> x |
|---------------------------------|---------------------------------------------------------------------------|--------------------------|-----------------------------------------------|------------------------------------------------------------------|--------------|
| Secure File Upload              | eb.jvhl.org/SecureFileTransfer/UploadFile.as                              | px                       |                                               |                                                                  |              |
| <u>File Edit View Favorites</u> | <u>T</u> ools <u>H</u> elp                                                |                          |                                               |                                                                  |              |
|                                 | 25 YEARS                                                                  | VHLL                     | Bringing You The Best<br>in Laboratory Medic  | Welcome back, testaccount .<br>Back To Resource Center<br>Logout | ^            |
|                                 | Downloads User Info                                                       | ▼ Secure File Transfer ▼ |                                               |                                                                  |              |
|                                 | About JVHL<br>Contact JVHL<br>Service Centers<br>Lab Directory<br>Careers | File To Upload:          | Browse (Powered by <u>NeatUpload</u> ) Upload |                                                                  |              |
|                                 |                                                                           | Upload Status:           |                                               | ]                                                                |              |
|                                 |                                                                           |                          | © JVHL 2001 - 2017 All Rights Reserved        |                                                                  |              |

#### Page 6 of 10

This document may be copied only for JVHL internal use and for use by our Trading Partners in conducting business with JVHL. Use and distribution limited solely to authorized personnel.

| Choose file                                       |                                                                                                    |                                         |                                                     |                                  | ? ×            |
|---------------------------------------------------|----------------------------------------------------------------------------------------------------|-----------------------------------------|-----------------------------------------------------|----------------------------------|----------------|
| Look in:                                          | Local Disk (C:)                                                                                                    | 6<br>6                                  | •                                                   | 🗢 🗈 💣 🎟                          | •              |
| History<br>Desktop<br>My Documents<br>My Computer | Config. Msi<br>dell<br>Documents and<br>My Documents<br>Program Files<br>ReaderDRv<br>Temporary Inte<br>Windows Updat<br>Windows Updat<br>Mindows Updat<br>Mindows Configuration<br>Mindows Updat | Settings<br>rnet Files<br>e Setup Files | CONFIG.BAK FILE0000 SCANDISK Stub usblog WIN386.SWP | Type: Recovered<br>Size: 8.00 KB | File Fragments |
|                                                   | File <u>n</u> ame:                                                                                                    |                                         |                                                     | •                                | <u>O</u> pen   |
| My Network P                                      | Files of <u>type</u> :                                                                                                    | All Files (*.*)                         |                                                     | <b>T</b>                         | Cancel         |

The screen below displays an example of the browse window.

To receive a file, select the "Get Files" button and the page below will load. Simply select the file to download and either enter or browse to the location where you wish to save it on your computer. A window indicating the download is complete will indicate a successful transfer of the file.

|                                 | h <b>bhl om</b> /SecureFileTransfer/DownloadF | ile stry                                                          |                                                                                                    |                                              |                                                   | ـــــــــــــــــــــــــــــــــــــ | <b>□ x</b> |
|---------------------------------|-----------------------------------------------|-------------------------------------------------------------------|----------------------------------------------------------------------------------------------------|----------------------------------------------|---------------------------------------------------|---------------------------------------|------------|
| Secure File Download            | ×                                             | палари                                                            |                                                                                                    |                                              |                                                   |                                       |            |
| <u>File Edit View Favorites</u> | Iools Hep<br>25 YEARS JOINT                   |                                                                   | Bringing You The Bes<br>in Laboratory Me                                                                                                    | t<br>edicine<br><sup>Back To</sup><br>Logout | e back, testaccount .<br><u>b Resource Center</u> |                                       | ^          |
|                                 | Downloads User Inf                            | o ▼ Secure File Transfer                                          | ×.                                                                                                    |                                              |                                                   |                                       |            |
|                                 | About JVHL                                    |                                                                   |                                                                                                    |                                              |                                                   |                                       |            |
|                                 | Contact JVHL                                  | File Filter: OAll                                                 | Items <sup>①</sup> Undownloaded                                                                                                    |                                              |                                                   |                                       |            |
|                                 | Service Centers                               | Select All UnSelect                                               | <u>et All</u><br>File Name                                                                                                    | Size                                         | Previously                                        |                                       |            |
|                                 | Lab Directory                                 | Sciert                                                            |                                                                                                    | Sille                                        | Downloaded                                        |                                       |            |
|                                 | Coroom                                        | TEST1.T                                                           | XT                                                                                                    | 1 KB                                         | No                                                |                                       |            |
|                                 | Careers                                       | TEST3.T                                                           | XT                                                                                                    | 1 KB                                         | No                                                |                                       |            |
|                                 |                                               | When multiple fild<br>one file. If you do<br>'zipped' file you st | Download<br>es are selected to be downloaded, they will be 'zipped' t<br>not already have software installed on your computer t<br>nould contact your IT department. | ogether into<br>io access the                |                                                   |                                       | v          |

In order to change the password on the account, select the "Change Password" option from the menu on the left side of the screen. The screen below displays an example of the password change page.

|                                                                                                    | _ 0 ×                                                                                                    |
|----------------------------------------------------------------------------------------------------|----------------------------------------------------------------------------------------------------|
| C 🛞 🛞 https://plinweb.jxhl.org/UserManagement/ChangePassword.aspx                                                                                                    | 日本 10 日本 20 日本 20 11 11 11 11 11 11 11 11 11 11 11 11 11 |
| Change Password X                                                                                                    |                                                                                                    |
| File Edit View Favorites Iools Help                                                                                                    |                                                                                                    |
| JOINT VENTURE HOSPITAL LABORATORIES Bringing You The Best<br>in Laboratory Medicine<br>Welcome back, testaccount<br>Back To Resource Center<br>Logout                                       |                                                                                                    |
| Downloads User Info ▼ Secure File Transfer ▼                                                                                                    | 1                                                                                                    |
| About JVHL         Contact JVHL         Service Centers         Lab Directory         Careers         Change Password:         Confirm New Password:         Change Password         Cancel |                                                                                                    |
| © JVHL 2001 - 2017 All Rights Reserved                                                                                                    |                                                                                                    |

In addition to being able to change the password, the contact's name, E-mail address, and phone number can be entered or changed. Select the "Update Profile" option on the left side of the screen. The screen below displays an example of the page. After entering in the information, select "Update" to commit the changes.

| A S & https://pimwe      | h <b>ivhl.org</b> /UserManagement/Und | NPINGIA KUV                                                                                                    |   |
|--------------------------|---------------------------------------|----------------------------------------------------------------------------------------------------|---|
| Supdate Profile          | ×                                     |                                                                                                    |   |
| Eile Edit View Favorites | <u>I</u> ools <u>H</u> elp            |                                                                                                    |   |
|                          | 25 YEARS                              | Bringing You The Best<br>in Laboratory Medicine<br>Welcome back, Sample_user.<br>Back To Resource Center<br>Logout | ^ |
|                          | Downloads Us                          | ar Info 🔻 Secure File Transfer 👻                                                                                   |   |
|                          |                                       |                                                                                                    |   |
|                          | About JVHL                            |                                                                                                    |   |
|                          | Contact IV/HI                         | Update Information For SAMPLE_USER                                                                                 |   |
|                          | Contact SVIIL                         | E-mail: sample.user@domain.com                                                                                     |   |
|                          | Service Centers                       | Contact First Name: Sample                                                                                         |   |
|                          | Lab Directory                         | Contact Phone Number: 9999999999                                                                                   |   |
|                          | Careers                               | Organization: Sample                                                                                               |   |
|                          |                                       | Update Cancel                                                                                                    |   |
|                          |                                       |                                                                                                    |   |
|                          |                                       | Labs Authorized For                                                                                                |   |
|                          |                                       | User not authorized for any labs.                                                                                  |   |
|                          |                                       | © JVHL 2001 - 2017 All Rights Reserved                                                                             |   |
|                          |                                       |                                                                                                    |   |

#### Page 8 of 10

This document may be copied only for JVHL internal use and for use by our Trading Partners in conducting business with JVHL. Use and distribution limited solely to authorized personnel.

#### **Contacts and Areas of Specialty**

### **Information Systems Support**

Dave Moceri support@jvhl.org (248) 594-0998 x204

#### **IT Director**

Rob Ramey support@jvhl.org (248) 594-0998 x202

## **Change Summary**

This section describes the differences between the current guide and previous guide(s).

| Date      | Version | Description                                                   |
|-----------|---------|---------------------------------------------------------------|
| 11/5/2015 | 2.0     | Reformatted the companion guide and also updated contact      |
|           |         | information                                                   |
| 2/9/2016  | 2.1     | Updated contact information                                   |
| 5/22/2017 | 2.2     | Updated logos and screenshots to reflect new look of website. |

Review History: 7/14/2011 - RRAMEY